GUIDA ALLA PRESENTAZIONE DELLA DOMANDA PER SPORT DI TUTTI QUARTIERI

0

#### SPORT DI TUTTI

#### Area riservata

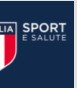

#### Benvenuto nell'area riservata al programma "Sport di tutti"

Sport di Tutti è un modello d'intervento sportivo e sociale, che mira ad abbattere le barriere economiche e declina concretamente il principio del diritto allo sport per tutti, fornendo un servizio alla comunità.

Lobiettivo è di promuovere, attraverso la pratica sportiva, stili di vita sani tra tutte le fasce della popolazione, al fine di migliorare le condizioni di salute e benessere degli individui. Sport di Tutti è promosso dalla società Sport e Salute in collaborazione con le Federazioni Sportive Nazionali, le Discipline Sportive Associate e gli Enti di Promozione Sportiva.

#### Area riservata alle ASD/SSD

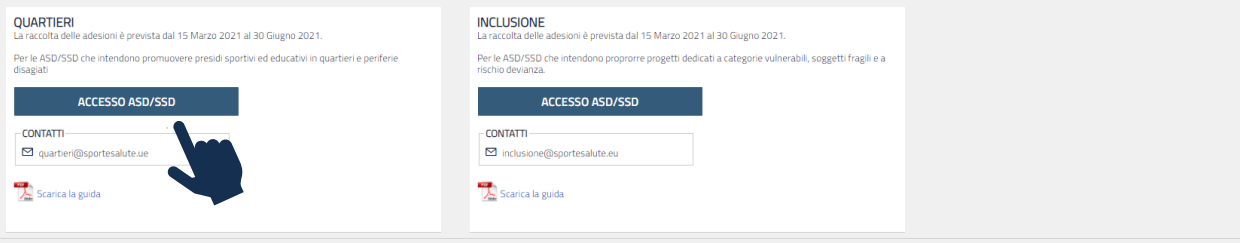

Si ricorda che: tutte le candidature saranno approvate con cadenza mensile fino ad esaurimento risorse a partire dal 30 Aprile sulla base dei requisiti descritti nell'art.9 dell'avviso. La valutazione delle candidature non segue l'ordine di invio della domanda. Esempio: una candidatura pervenuta il 15 Marzo non avrà precedenza rispetto ad una domanda di candidatura pervenuta il 29 Aprile. Mentre, la candidatura pervenuta il 1° Maggio, sarà valutata nel gruppo di domande pervenute entro il 30 Maggio. Per ordine cronologico di valutazione si intende la valutazione delle gruppo domande pervenuto dalla data di apertura piattaforma alla data del 30 Aprile che avranno priorità rispetto alla valutazione delle domande di candidatura pervenute dal 1° Maggio al 30 Maggio e così via fino alla scadenza dell'avviso.

#### SELEZIONA L'OPZIONE «NON SEI ANCORA REGISTRATO? CLICCA QUI» per effettuare la prima registrazione alla piattaforma.

PER ACCEDERE ALLA PIATTAFORMA

CLICCARE SU ACCESSO ASD/SSD

**INFORMATICA OCCORRE COLLEGARSI AL** 

SEGUENTE LINK area.sportditutti.it E QUINDI

Le ASD/SSD già accreditate sulla Piattaforma https://area.sportditutti.it/ potranno accedere con l'account esistente.

Se sei già registrato e non ricordi la password clicca su «hai dimenticato la password» e inserisci l'indirizzo email per richiedere il link con un nuovo accesso.

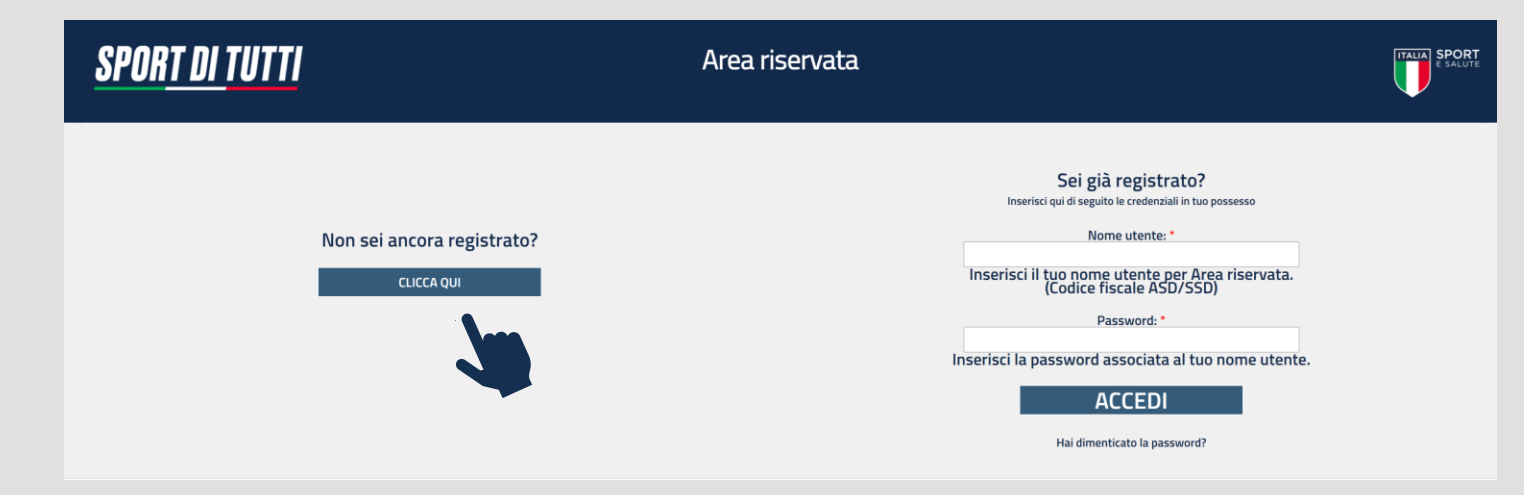

#### PRENDI VISIONE DELL'INFORMATIVA SULLA PRIVACY RELATIVA ALL'UTILIZZO DEI DATI PERSONALI. CLICCA SUL TASTO VERDE «DO IL CONSENSO»

## <u>SPORT DI TUTTI</u>

Area riservata

## E SALUTE

#### INFORMATIVA ex art. 13 del Regolamento (UE) 2016/679 (in seguito "GDPR")

#### Gentile Signore/a,

La informiamo che Sport e salute S.p.A. (di seguito "Sport e salute" o "la Società"), con sede in Roma, P.zza Lauro de Bosis 15, in qualità di Titolare del trattamento, tratterà – per le finalità e le modalità di seguito riportate – i dati personali da Le forniti all'atto della Sua registrazione, quale Rappresentante Legale della ASD/SSD partecipante, sulla piattaforma per la finalità ori "Sport di Tutti" (di seguito "Progetto"), che mira ad abbattere le barriere economiche d'accesso allo sport e a favorrire Tattività fisica e sportiva in tutte le fasce d'età, come strumento di prevenzione e sviluppo sociale. Il Progetto ha lo scopo di sviluppare concretamente il principio del diritto allo sport per tutti, supportando sia le famiglie che non possono sostenere i costi dell'attività sportiva, sia le associazioni e società sportive che già svolgono attività di carattere sociale sul territorio. I Beneficiari del Progetto potranon svolgere gratutamente l'attività sportiva per so le ASD/SSD adrenti al l'Ogetto.

In particolare, Sport e salute tratterà i seguenti dati personali:

- Dati anagrafici e identificativi (nome e cognome, data e luogo di nascita, cellulare, indirizzo mail, codice fiscale e documento d'identità)
- Dati di contatto (cellulare, indirizzo mail)

#### Responsabile della protezione dei dati

Il Responsabile della Protezione dei dati, nominato dal Titolare del trattamento può essere contattato via e-mail al seguente indirizzo: dpo@cert.sportesalute.eu

#### 1. Base giuridica e finalità del trattamento.

Il trattamento è fondato sul Suo consenso ed è finalizzato alla gestione della Sua richiesta di iscrizione e successivo accreditamento dell'Associazione e/o Società da Lei legalmente rappresentata, sulla piattaforma "Sport di tutti" dedicata al Progetto accessibile tramite il link https://area.sport/ditutti.it/.

#### 2. Modalità del trattamento

Il tratamento del Suoi dati personali è realizzato, anche con l'ausilio di mezzi elettronici e su apposita piattaforma, dedicata al Progetto, accessibile tramite il link https:/area.sportditutti.it/ Il tratamento è realizzato, inoltre, con l'ausilio di mezzi elettronici con misure idonee a garantire la sicurezza dei dati personali, volte ad evitarme l'accesso non autorizzato, la perdita o distruzione, nel rispetto di quanto previsto dal Capo II (Principi) e dal Capo IV (Titolare del trattamento e responsabile del trattamento) del GDPR.

#### Obbligatorietà del conferimento

Il conferimento dei dati è obbligatorio per il raggiungimento delle finalità sopraelencate. Un eventuale rifiuto comporterà l'impossibilità di procedere al completamento del procedimento di registrazione e, pertanto, di operare sulla piattaforma del Progetto.

#### 4. Ambito di comunicazione dei dati

4.1 I Suoi dati personali saranno comunicati a:

- Enti e Pubbliche Amministrazioni per fini di legge ed in generale a soggetti legittimati dalla legge a richiedere tali dati;
- Organismi Sportivi di riferimento.

4.2 Inoltre, i Suoi dati saranno comunicati o ne potrà, comunque, venire a conoscenza in qualità di Responsabile del trattamento Coninet Spa.

#### 5. Trasferimento dei dati all'estero

5.11 data personali sono conservati su server ubicati in tialia. Resta in ogni caso inteso che il Titolare, ove si rendesse necessario, avrà facoltà di spostare i server anche extra-UE. In tal caso, il Titolare assicura sin d'ora che il trasferimento dei dati extra-UE avverà in conformità alle disposizioni di legge applicabili ed in particolare quelle di cui al Titolo V del GDPR. Oppure previa sottoscrizione di clausole contrattuali standard (standard contractual clauses) approvate ed adottate dalla Commissione Europea. 5.21 Al di fouri delle ipotesi di cui al punto 5.1, i dati conferiti non saranno trasferiti extra-UE.

#### 6. Periodo di conservazione dei dati

I Suoi dati saranno conservati per il periodo necessario al conseguimento delle finalità per i quali sono stati acquisiti, conformemente alla normativa di settore e comunque non oltre 2 anni per l'intera durata del progetto.

#### 7. Diritti dell'interessato

In qualunque momento potrà conoscere i dati che La riguardano, sapere come sono stati acquisiti, verificare se sono esatti, completi, aggiornati e ben custoditi, chiederne la rettifica o la cancellazione ai sensi degli artt. 16 e 17 GDPR. Avrà inoltre diritto ricevere i dati personali da Lei forniti e trattati con il suo consenso, in un formato strutturato, di uso comune e leggibile da dispositivo automatico e di revocare in qualsiasi momento il consenso eventualmente prestato relativamente al trattamento dei dati. Ai sensi dell'art. 21 GDPR, avrà il diritto di opporsi in tutto di n parte, al trattamento dei dati per motivi connessi alla Sua situazione particolare. Tali diritti possono essere esercitati attraverso specifica istanza da indirizzare tramite raccomandata al Trotlare del trattamento. Hai noltre il diritto di opporre reclamo ai Garante per la Protezione dei dati personali.

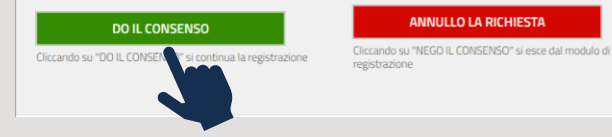

## 4

#### **COMPILA I DATI DELLA SCHEDA**

- codice fiscale della ASD/SSD che intende presentare domanda
- numero di cellulare e telefono del legale rappresentante
- indirizzo e-mail (si sottolinea l'importanza di inserire un indirizzo di posta elettronica a cui il proponente ha regolarmente accesso, in quanto al medesimo indirizzo saranno inviate tutte le comunicazioni automatiche del sistema utili a completare l'accredito, il riepilogo della domanda di partecipazione ed eventuali richieste di "reset" password)

CLICCA SUL QUADRATINO PER CONFERMARE LE DICHIARAZIONI SU RIPORTATE e, quindi, CLICCA SU SCARICA DICHIARAZIONE e conserva quest'ultima agli atti della ASD/SSD

| <u>SPORT L</u>                                                                                                    | <u>n tutti</u>                                                                                                    | Area riservata                                                                                                    |                                                         |
|----------------------------------------------------------------------------------------------------|----------------------------------------------------------------------------------------------------|----------------------------------------------------------------------------------------------------|---------------------------------------------------------|
|                                                                                                    |                                                                                                    | Accredito ASD                                                                                                    |                                                         |
| La ASD/SSD che si regist<br>I campi obbligatori sono                                                                                                    | ra la prima volta deve inserire il codice fisca<br>evidenziati con asterischi rossi.                                                                                                    | e proprio, cellulare, telefono ed e-mail, clicca sulla conferma delle dichiarazioni elencate.                                                                                                    |                                                         |
| Per potersi accreditare è                                                                                                    | necessario disporre del <b>codice fiscale della</b> :                                                                                                    | ocietà.                                                                                                    |                                                         |
| Codice fiscale *                                                                                                    |                                                                                                    | SOCIETA' SPORTIVA DILETTANTISTICA A RESPONSABILITA' LIMITATA                                                                                                    |                                                         |
| Riferimenti                                                                                                    |                                                                                                    |                                                                                                    |                                                         |
| Cellulare *                                                                                                    | 123456789                                                                                                    |                                                                                                    |                                                         |
| Telefono                                                                                                    | 123456789                                                                                                    |                                                                                                    |                                                         |
|                                                                                                    | Si consiglia di NON inserire nel campo "e-                                                                                                    | ,<br>mail* un indirizzo PEC. Il link per proseguire la registrazione verrà inviato all'indirizzo qui indicato.                                                                                                    |                                                         |
| e-mail *                                                                                                    |                                                                                                    |                                                                                                    |                                                         |
| Conferma e-mail *                                                                                                    |                                                                                                    |                                                                                                    |                                                         |
| Il richiedente dichiara:<br>• di essere il Legale fi<br>di aver preso visior<br>ASD/SSD;<br>• che la documentaz<br>• che agni comunica.<br>• che, ai sensi del DF<br>corrispondenti a ve<br>2 Confermo quanto sop | tappresentante;<br>e dell'informativa sulla privacy di Sport e Sa<br>ione che verrà inserita nella piattaforma è c<br>cione relativa alla piattaforma dovrà essere<br>R 28/12/2000 n. 445, i dati riportati nel pre<br>rità e di essere consapevole che i dati riport<br><b>pra indicato</b> • | lute, quale titolare del trattamento del Programma "Sport di Tutti", consentendo il trattamento dei dati forniti conformemente a quanto previsto, e<br>onforme agli originali in mio possesso;<br>nviata all'indirizzo di posta elettronica univoco associato all'utenza;<br>sente modulo corrispondono al vero; di essere consapevole delle responsabilità penali dall'aver prodotto dichiarazione mendace, non veritiera o co<br>ati nel presente modulo sono soggetti a controllo di veridicità. | di conservario agli atti della<br>ntenente dati non più |
| SCARICA DICH                                                                                                    | ARAZIONE ANNULL                                                                                                    | D LA RICHIESTA                                                                                                    |                                                         |
| Inviando la richiesta ricev<br>Verifica anche nella post                                                                                                    | rerai una email dall'indirizzo di posta sportdi<br>a indesiderata.                                                                                                    | tutti@sportesalute.eu contenente un link per il primo accesso.                                                                                                    |                                                         |
| INVIA LA RIO                                                                                                    | CHIESTA                                                                                                    |                                                                                                    |                                                         |

#### **CLICCA SU INVIA LA RICHIESTA**

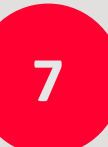

### IL SISTEMA INVIERÀ UNA E-MAIL ALL'INDIRIZZO INDICATO IN FASE DI REGISTRAZIONE CON IL LINK PER INSERIRE LA PASSWORD ED EFFETTUARE IL PRIMO ACCESSO

## <u>SPORT DI TUTTI</u>

Area riservata

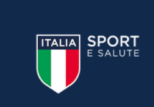

Accredito ASD

#### **UTENZA REGISTRATA**

Gentile

comunichiamo che è stata creata l'utenza per accedere all'area riservata a Sport di tutti.

Per completare la registrazione in piattaforma e inoltrare l'adesione al progetto si prega di cliccare sul link inviato all'indirizzo di posta fabiana.adiutori@sportesalute.eu. Verifica anche nella posta indesiderata.

Al primo accesso verrà richiesto di scegliere la password.

ACCEDI ALL'INDIRIZZO E-MAIL PRECEDENTEMENTE INSERITO IN PIATTAFORMA (verifica anche in posta indesiderata) E APRI LA MAIL DI sportditutti@sportesalute.eu

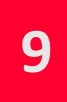

CLICCA SUL LINK PER COMPLETARE LA RICHIESTA DI REGISTRAZIONE

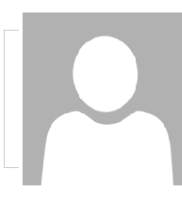

sabato 13/03/2021 15:26 sportditutti@sportesalute.eu Utenza Registrata - Sport di tutti

utente

Α

#### Gentile CF ASD/SSD

comunichiamo che è stata creata l'utenza per accedere all'area riservata a Sport di tutti.

Puoi completare la registrazione in piattaforma cliccando su questo link o copiandolo e incollandolo nel browser:

http://sportditutti.demo.coninet.it/user/reset/3334/1615645547/I\_LuRqd2ggSm2

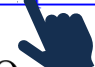

Questa autenticazione è valida una volta sola, non funzionerà più dopo che verrà utilizzata e scadrà dopo tre giorni.

La presente mail è stata generata automaticamente da un indirizzo di posta elettronica di solo invio. Si chiede pertanto di non rispondere al messaggio.

## IL LINK PRESENTE NELLA MAIL APRIRÀ NUOVAMENTE IL PORTALE. CLICCA SUL TASTO ACCEDI

| <u>Sport di tutti</u>                                                                                                    | Area riservata      | E SALUT |
|----------------------------------------------------------------------------------------------------|---------------------|---------|
|                                                                                                    | Ripristina password |         |
| Questo è un accesso valido una volta sola per 14454771008 e scadrà il <i>Mar, 03/16/2021 - 15:2</i><br>Fai clic su questo pulsante per accedere al sito e cambiare la password.<br>ACCEDI | 5                   |         |
| <b>N</b>                                                                                                    |                     |         |

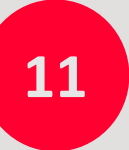

10

PER MOTIVI DI SICUREZZA, IL SISTEMA TI CHIEDERÀ DI CAMBIARE LA PASSWORD, SCEGLIENDONE UNA A TUO PIACIMENTO. UNA VOLTA INSERITA LA PASSWORD, RIPETILA NEL CAMPO SUCCESSIVO. QUINDI, CLICCA SALVA.

| <u>sport di tutti</u>                                                                                                    | ORT DI TUTTI Area riservata                                                                                                    |  |  |  |
|----------------------------------------------------------------------------------------------------|----------------------------------------------------------------------------------------------------|--|--|--|
| Utente I                                                                                                    | QUARTIERI PROFILO UTENTE ESCI                                                                                                    |  |  |  |
|                                                                                                    | C.F. ASD/SSD                                                                                                    |  |  |  |
| Mostra Modifica<br>Informazioni sul profilo utente                                                                                 |                                                                                                    |  |  |  |
| Indirizzo e-mail: •<br>Un indirizzo e-mail valido. Il sistema inverà tutte le e-mail a questo indirizzo. L'indirizzo e-mail non s  | sarà pubblico e verrà utilizzato soltanto se desideri ricevere una nuova password o se vuoi ricevere notizie e avvisi via e-mail. |  |  |  |
| Password Requirements <ul> <li>Password must not contain the username.</li> </ul>                                                  |                                                                                                    |  |  |  |
| La password deve essere lunga almeno 8 caratteri     La password deve contenere almeno 8 caratteri alfanumerici (lettere o numeri) |                                                                                                    |  |  |  |
| Password:<br>Password quality: Good                                                                                                |                                                                                                    |  |  |  |
| Conferma la password:                                                                                                    |                                                                                                    |  |  |  |
| Per cambiare la password attuale dell'utente, inserisci la nuova password in entrambi i campi.                                     |                                                                                                    |  |  |  |
|                                                                                                    |                                                                                                    |  |  |  |
| SALVA                                                                                                    |                                                                                                    |  |  |  |
|                                                                                                    |                                                                                                    |  |  |  |
|                                                                                                    |                                                                                                    |  |  |  |

## **CONGRATULAZIONI** SEI REGISTRATO SULLA PIATTAFORMA

| <u>SPORT DI TUTTI</u>                                                         | Area        | ı riservata    |      |  |
|-------------------------------------------------------------------------------|-------------|----------------|------|--|
| Utente:                                                                       | QUARTIERI   | PROFILO UTENTE | ESCI |  |
|                                                                               |             | C.F. ASD/SSD   |      |  |
| Mostra         Modifica           Le modifiche sono state salvate.            |             |                |      |  |
| Cronologia<br>Membro da<br>10 min 39 sec                                      |             |                |      |  |
| Cliccare sul menu in alto relativo all'edizione del progetto per compilare la | candidatura |                |      |  |

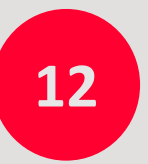

CLICCA SUL MENÙ IN ALTO «QUARTIERI» PER PROCEDERE CON LA COMPILAZIONE DELLA DOMANDA DI PARTECIPAZIONE

#### **COMPILA I DATI DELLA SCHEDA**

- cognome, nome, email, telefono del referente di progetto
- email e numero di telefono che si vuole far pubblicare sul sito del progetto in caso di approvazione della candidatura, per la fruizione da parte dei beneficiari

## SPORT DI TUTTI

#### Area riservata

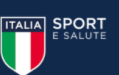

UARTIERI PROFILO UTENTE ESCI

#### Candidatura Quartieri

Si ricorda che le attività dovranno essere svolte nel rispetto di tutte le disposizioni ministeriali relative alla ripresa delle attività di base e dei protocolli degli Organismi Sportivi di riferimento.

|          | Referente del progetto                    |                                                                                                    |                                                                                                    |                        |
|----------|-------------------------------------------|----------------------------------------------------------------------------------------------------|----------------------------------------------------------------------------------------------------|------------------------|
|          | Cognome                                   | Nome                                                                                                    |                                                                                                    |                        |
| asa tala |                                           |                                                                                                    |                                                                                                    |                        |
| eso tale | Empil                                     | Conforma Email                                                                                                    | Talafana                                                                                                    |                        |
| accolto  | Ellian                                    | Comerna Emai                                                                                                    |                                                                                                    |                        |
|          |                                           |                                                                                                    |                                                                                                    |                        |
|          | Contatti ASD/SSD per sito web             |                                                                                                    |                                                                                                    |                        |
|          |                                           |                                                                                                    |                                                                                                    |                        |
|          | l contatti qui indicati verranno pubblica | ati sul sito web del progetto per la fruizione da parte de                                                         | ei beneficiari.                                                                                                    |                        |
|          | E1                                        | Telefore                                                                                                    |                                                                                                    |                        |
|          | Email                                     |                                                                                                    |                                                                                                    |                        |
|          |                                           |                                                                                                    |                                                                                                    |                        |
|          |                                           |                                                                                                    |                                                                                                    |                        |
|          | Cliccare sull'icona "Informativa privacy" | per scaricarla e tenerla in sede e, quindi, flaggare il qua                                                        | adratino relativo.                                                                                                    |                        |
|          |                                           |                                                                                                    |                                                                                                    |                        |
|          | Privacy Reference                         |                                                                                                    |                                                                                                    |                        |
| PER      |                                           | L'ASD/SSD dichiara di aver reso al Referente di Prog<br>Progetto "Sport di Tutti – edizione Quartieri" e di ave    | etto sopraindicato l'informativa privacy di Sport e salute, quale Titolare del trattamento del<br>erne raccolto il relativo consenso e di conservarlo presso la propria sede |                        |
| di       | Informativa privacy                       | HoBerro Short of facto consider a darger a darger                                                                  |                                                                                                    |                        |
| u        | Informazioni sulla candidatura            |                                                                                                    |                                                                                                    |                        |
| /SSD –   |                                           |                                                                                                    |                                                                                                    |                        |
| ,002     | In caso di affiliazione a due o più Organ | nismi Sportivi, la ASD/SSD dovrà indicare l'Organismo s<br>direttamente dall'Organismo Sportivo indicato, sulla ba | Sportivo di riferimento per la partecipazione al Progetto.<br>see di una rendicontazione dell'attività svolta risultante dalla piattaforma                                   |                        |
|          |                                           |                                                                                                    | se a una renoicontazione deiractivita svora risultante dana piattarorma.                                                                                                    |                        |
|          | Regione adesione                          | Organismo adesione                                                                                                 |                                                                                                    |                        |
|          |                                           |                                                                                                    |                                                                                                    |                        |
| iranno   | · ·                                       | - <b>·</b>                                                                                                    |                                                                                                    |                        |
| dicato   |                                           |                                                                                                    |                                                                                                    |                        |
| iuicato, |                                           |                                                                                                    |                                                                                                    | VALAL PASSO SUCCESSIVO |
| lta e    |                                           |                                                                                                    |                                                                                                    |                        |
|          |                                           |                                                                                                    |                                                                                                    |                        |

# 14

#### CLICCA SU L'ICONA RELATIVA ALL'INFORMATIVA PRIVACY per scaricarla e CLICCA SUL

**QUADRATINO** per indicare che la ASD/SSD ha reso tale documentazione al referente di progetto, ne ha raccolto il consenso e lo conserva presso la propria sede

# 15

#### INDICA LA REGIONE DI ADESIONE E L'ORGANISMO SPORTIVO DI AFFILIAZIONE PER LA PARTECIPAZIONE AL PROGETTO. In caso di affiliazione a due o più Organismi Sportivi, la ASD/SSD – al momento della candidatura - dovrà indicare l'Organismo Sportivo di riferimento per la partecipazione al Progetto. I contributi previsti saranno corrisposti all'ASD/SSD dall'Organismo Sportivo indicato, sulla base di una rendicontazione dell'attività svolta e dai dati risultanti dalla Piattaforma.

# **COMPILAZIONE DELLA DOMANDA**

**NOTA BENE: NON È POSSIBILE IL SALVATAGGIO PARZIALE DEI DATI**. Assicurarsi quindi di essere in possesso di tutte le informazioni necessarie al fine di non dover ripetere più volte la compilazione della domanda. Una volta inviata la domanda sarà possibile accedere in piattaforma per la modifica della stessa fino a che la domanda non si troverà nello stato «IN LAVORAZIONE» La scheda è articolata nelle seguenti cinque sezioni:

- Sezione 1. Riepilogo dati candidatura (compaiono in automatico in base a quanto inserito precedentemente nelle schermate di registrazione)
- Sezione 2. Informazioni sul presidio
- Sezione 3. Informazioni sulla partnership
- Sezione 4. Informazioni sul programma attività
- Sezione 5. Budget preventivo

**NOTA BENE: NON È POSSIBILE IL SALVATAGGIO PARZIALE DEI DATI.** Assicurarsi quindi di essere in possesso di tutte le informazioni necessarie al fine di non dover ripetere più volte la compilazione della domanda. Una volta inviata la domanda sarà possibile accedere in piattaforma per la modifica della stessa fino a che la domanda non si troverà nello stato «IN LAVORAZIONE»

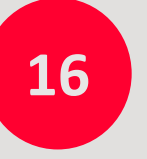

CLICCA SULLA SEZIONE 2. INFORMAZIONI SUL PRESIDIO

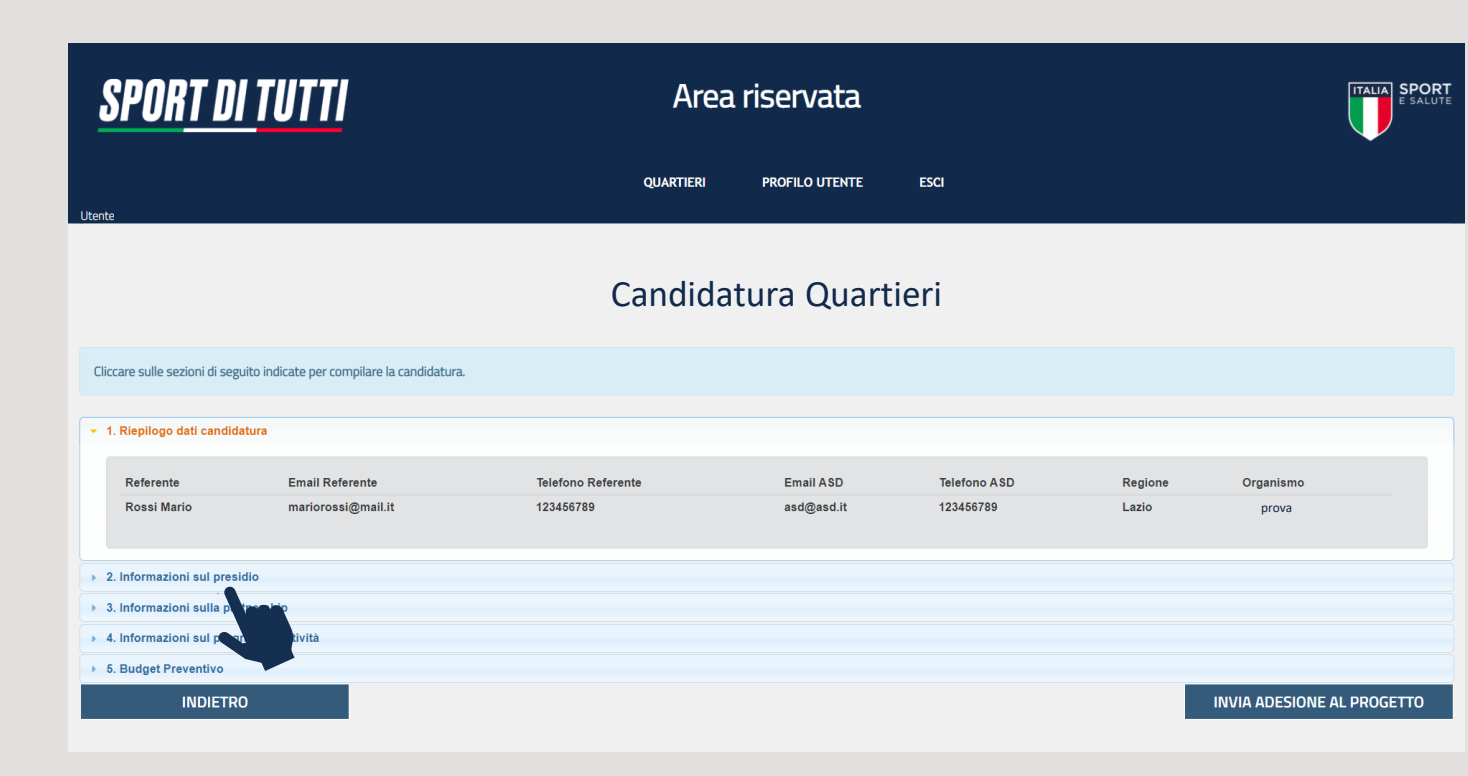

| Candidatura Quartieri                                                                                                    |                                |                                   |            |                                                            |  |
|----------------------------------------------------------------------------------------------------|--------------------------------|-----------------------------------|------------|------------------------------------------------------------|--|
| Cliccare sulle sezioni di seguito indicate per compilare la candidatura.                                                                                                    |                                |                                   |            |                                                            |  |
| 1 Bianilono dati candidatura                                                                                                    |                                |                                   |            |                                                            |  |
| 2. Informazioni sul presidio                                                                                                    |                                |                                   |            |                                                            |  |
| PROVINCIA COMUNE                                                                                                    | QUARTIERE/PERIFERIA            | INDIRIZZO PRESIDIO                | CAP        | N. ABITANTI DEL QUARTIERE                                  |  |
| Roma 🗸 Roma 🗸                                                                                                    | corviale                       | via test                          | 00100      | Da 501 a 1.000 🗸                                           |  |
| Proprietà presidio: Convenz. Comune 💙 Data fine convenzione presidio (indicare solo                                                                                                    | se in convenzione): 27/05/2023 |                                   |            |                                                            |  |
| Breve descrizione del presidio:                                                                                                    |                                |                                   |            |                                                            |  |
| Le attività sportivoleducative sono svolte nel presidio?<br>Si parzialmente 💙                                                                                                    |                                |                                   |            |                                                            |  |
|                                                                                                    |                                |                                   |            |                                                            |  |
| Altre Strutture del presidio - inserisci i dati riferiti all'ulteriore struttura prevista dal presidio                                                                                                    |                                |                                   |            |                                                            |  |
| Attre Strutture del presidio - inserisci i dati riferiti all'ulteriore struttura prevista dal presidio<br>+ VIA/PIAZZA, CIVICO                                                                                                    | CAP                            | ATTIVITÀ PREVISTE NELLA STRUTTURA | PROPRIETĂ  | DATA FINE CONVENZIONE (indicare solo se in<br>convenzione) |  |
| Altre Strutture del presidio - inserisci i dati riferiti all'utteriore struttura prevista dal presidio  VIA/PIAZZA, CIVICO                                                                                                    | CAP                            | ATTIVITÀ PREVISTE NELLA STRUTTURA | proprietà  | DATA FINE CONVENZIONE (indicare solo se in convenzione)    |  |
| Altre Stutture del presidio - inserisci i dati inferiti all'utteriore struttura prevista dal presidio    VIA/PIAZZA, CIVICO    E previsto l'utilizzo di una navetta per raggiungere il presidio?        Se al, per quale attività al intende utilizzare la navetta? | CAP                            | ATTIVITÀ PREVISTE NELLA STRUTTURA | PROPRIETA  | DATA FINE CONVENZIONE (indicare solo se in<br>convenzione) |  |
| Aftre Stutture del presidio - inserisci i dati inferti all'utteriore struttura prevista dal presidio                                                                                                    | CAP                            |                                   | PROPRIETA  | DATA FINE CONVENZIONE (indicare solo se in<br>convenzione) |  |
| Aftre Stutture del presidio - inserisci i dati inferiti all'utteriore struttura prevista dal presidio                                                                                                    | CAP                            |                                   | PROPRIETA  | DATA FINE CONVENZIONE (indicare solo se in<br>convenzione) |  |
| Aftre Stutture del presidio - inserisci i dati inferti all'utteriore struttura prevista dal presidio                                                                                                    |                                |                                   | PROPRIETA  | DATA FINE CONVENZIONE (indicare solo se in<br>convenzione) |  |
| Aftre Stutture del presidio - inserisci i dati inferti all'utteriore struttura prevista dal presidio                                                                                                    |                                |                                   | PROPRIE TA | DATA FINE CONVENZIONE (indicare solo se in<br>convenzione) |  |

#### COMPILA TUTTI I CAMPI DELLA SEZIONE 2. INFORMAZIONI SUL PRESIDIO:

- Provincia comune quartiere/periferia indirizzo presidio CAP numero abitanti del quartiere proprietà del presidio. Se l'impianto/struttura in cui opera il presidio è in convenzione con privati o Enti locali dovrà essere riportata la data di fine convenzione nell'apposito campo
- Breve descrizione del presidio l'indicazione se le attività sportivo/educative sono svolte totalmente o parzialmente nel presidio. In quest'ultimo caso occorre indicare l'ulteriore struttura/impianto in cui si svolgono le attività e quali di esse.
- Utilizzo di navetta per raggiungere il presidio eventuali precedenti esperienze in progetti a tema sociale i titoli dei tre progetti più importanti

#### COMPILA TUTTI I CAMPI DELLA SEZIONE 3. INFORMAZIONI SULLA PARTNERSHIP SOLO SE SONO PREVISTI PARTNER

La sezione chiede di inserire i dati relativi ai partner suddivisi in: Ente Terziario – ASD/SSD – Altro soggetto.

E' possibile aggiungere i soggetti partner della tipologia desiderata cliccando sull'icona «+».

Per ogni partner viene richiesto di indicare:

- Nominativo (Ente terziario ASD/SSD Altro soggetto)
- Codice fiscale o partita iva (Ente terziario ASD/SSD)
- Ragione sociale (Altro soggetto)
- Il registro di iscrizione (Ente terziario)
- Il numero di iscrizione al registro (Ente terziario)
- La descrizione delle attività che verranno svolte dal partner ovvero la modalità d'intervento di ogni singolo partner (Ente terziario – ASD/SSD – Altro soggetto)

#### ESEGUI L'UPLOAD DEL FORMAT DI PARTNERSHIP

E' disponibile un fac-simile di format di partnership (anche sulla pagina web del progetto) da scaricare, compilare e allegare.

Si ricorda che il documento allegato dovrà essere in formato .pdf e avere dimensioni massime pari a 15 Mb

#### Candidatura Quartieri

| CI | iccare s | sulle sezioni di seguito indicate per compilare la candidatura.       |                                 |                     |                 |                                       |
|----|----------|-----------------------------------------------------------------------|---------------------------------|---------------------|-----------------|---------------------------------------|
|    | 1. Riep  | pilogo dati candidatura                                               |                                 |                     |                 |                                       |
| -  | 2. Info  | ormazioni sul presidio                                                |                                 |                     |                 |                                       |
| -  | 3. Info  | rmazioni sulla partnership                                            |                                 |                     |                 |                                       |
|    | La c     | compilazione di questa sezione non è obbligatoria, compilarla         | solo se sono previsti partner.  |                     |                 |                                       |
|    |          |                                                                       |                                 | ENTE TERZIAR        | 10              |                                       |
|    | +        | NOMINATIVO                                                            | CF/P.IVA                        | REGISTRO ISCRIZIONE | NUM. ISCRIZIONE | DESCRIZIONE ATTIVITÀ                  |
|    |          |                                                                       |                                 |                     |                 |                                       |
|    |          |                                                                       |                                 |                     |                 | /                                     |
|    |          |                                                                       |                                 | ASD/SSD             |                 |                                       |
|    | +        | NOMINATIVO                                                            |                                 | CF/P.IVA            |                 | DESCRIZIONE ATTIVITÀ                  |
|    |          |                                                                       |                                 |                     |                 |                                       |
|    |          |                                                                       |                                 |                     |                 | /                                     |
|    |          |                                                                       |                                 | ALTRO SOGGET        | гто             |                                       |
|    | +        | NOMINATIVO                                                            |                                 | RAGIONE SOCIALE     |                 | DESCRIZIONE ATTIVITÀ                  |
|    |          |                                                                       |                                 |                     |                 |                                       |
|    |          |                                                                       |                                 |                     |                 |                                       |
|    |          |                                                                       |                                 |                     |                 |                                       |
|    | W        | Download format di partnership (fac-simile), compliarlo salvarlo in f | ormato .pdf e riallegarlo       |                     |                 |                                       |
|    | Uplo     | ad file format di partership (.pdf, dimensione max 15 MB):            | Scegli file Nessun file selezio | onato               |                 |                                       |
| 4  |          |                                                                       |                                 |                     |                 |                                       |
|    | 4. Info  | prmazioni sul programma attività                                      |                                 |                     |                 | · · · · · · · · · · · · · · · · · · · |
|    | 5. Bud   | laet Preventivo                                                       |                                 |                     |                 |                                       |
|    |          | INDIETRO                                                              |                                 |                     |                 | INVIA ADESIONE AL PROGETTO            |
|    |          |                                                                       |                                 |                     |                 |                                       |

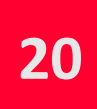

#### COMPILA I CAMPI DELLA SEZIONE 4. INFORMAZIONI SUL PROGRAMMA DI ATTIVITA'

Dopo aver apposto una spunta alle dichiarazioni riportate, inserire la data presunta di inizio attività.

| <u>sport di tutti</u>                                                                                                    | Area riservata     |                |      |  |  |
|----------------------------------------------------------------------------------------------------|--------------------|----------------|------|--|--|
| Utente:                                                                                                    | QUARTIERI          | PROFILO UTENTE | ESCI |  |  |
|                                                                                                    | Candida            | atura Quartie  | ri   |  |  |
| Cliccare sulle sezioni di seguito indicate per compila                                                                                                    | re la candidatura. |                |      |  |  |
| <ul> <li>I. Riepilogo dati candidatura </li> <li>2. Informazioni sul presidio </li> <li>3. Informazioni sul partnership </li> <li>4. Informazioni sul programma attività </li> <li>La ASD/SSD dichiara: </li> <li>di mettere a disposizione del progetto tecnici in possesso di laurea in scienza motorie o diploma isef o tecnici di 1° livello </li> <li>che si impegna a rispettare le prestazioni previste dall'art. 5 dell'avviso </li> </ul> Data inizio attività: |                    |                |      |  |  |

Il programma di attività si compone delle seguenti attività, di cui alcune obbligatorie ed altre facoltative:

- 1. Attività sportiva gratuita extra-scolastica per bambini/e e ragazzi/e per circa 8 mesi OBBLIGATORIO
- 2. Attività sportiva gratuita per donne OBBLIGATORIO
- 3. Attività sportiva gratuita per over 65 OBBLIGATORIO
- 4. Centri estivi per almeno 4 settimane OBBLIGATORIO
- 5. Doposcuola pomeridiani per bambini/e OBBLIGATORIO
- 6. Incontri con nutrizionisti e testimonial sui corretti stili di vita, sul rispetto delle regole e sui valori positivi dello sport aperti alle famiglia e alla comunità (almeno 4 nel corso dell'anno) OBBLIGATORIO
- 7. Attività finalizzate all'inclusione dei bambini/e e ragazzi/e con disabilità OBBLIGATORIO
- 8. Doposcuola estivi per bambini/e FACOLTATIVO
- 9. Ulteriori attività/eventi/percorsi sportivi, ed educativi nell'ambito del programma di attività da presentare FACOLTATIVO
- 10. Interventi di riqualificazione volti alla creazione o al miglioramento di spazi per attività sportiva FACOLTATIVO

## 1. ATTIVITÀ SPORTIVA GRATUITA EXTRA-SCOLASTICA PER BAMBINI/E E RAGAZZI/E PER CIRCA 8 MESI – OBBLIGATORIO

|   | 1. Attività sportiva gratuita extra-scolastica per bambini/e e ragazzi/e per circa 8 mesi<br>OBBLIGATORIO |                      |                              |                                 |                           |  |
|---|----------------------------------------------------------------------------------------------------|----------------------|------------------------------|---------------------------------|---------------------------|--|
| + | DISCIPLINA                                                                                                | NUM. CORSI SETTIMANA | NUM. ORE SETTIMANA PER CORSO | NUM. MESI ATTIVITÀ<br>PER CORSO | NUM. PARTECIPANTI<br>TOT. |  |
|   | - ~                                                                                                    | - ~                  | - ~                          | - ~                             |                           |  |

- DISCIPLINA: è possibile la selezione di una sola disciplina. Selezionare la disciplina per cui la ASD/SSD e/o l'eventuale ASD/SSD partner ha l'affiliazione in corso.
   Per aggiungere discipline cliccare sull'icona «+»
- NUMERO CORSI A SETTIMANA: indicare il numero di corsi previsti a settimana per la disciplina selezionata
- NUMERO ORE A SETTIMANA PER CORSO
- NUMERO MESI DI ATTIVITÀ PER CORSO
- NUMERO PARTECIPANTI TOTALI: indicare il numero totale dei partecipanti a tutti i corsi della disciplina selezionata

## 2. ATTIVITÀ SPORTIVA GRATUITA PER DONNE - OBBLIGATORIO

|   |            | 2. Attività sportiva gratuita per donne<br>OBBLIGATORIO |                              |                                 |                           |
|---|------------|---------------------------------------------------------|------------------------------|---------------------------------|---------------------------|
| + | DISCIPLINA | NUM. CORSI SETTIMANA                                    | NUM. ORE SETTIMANA PER CORSO | NUM. MESI ATTIVITÀ<br>PER CORSO | NUM. PARTECIPANTI<br>TOT. |
|   | - ~        | - ~                                                     | - ~                          | - ~                             |                           |

- DISCIPLINA: è possibile la selezione di una sola disciplina. Selezionare la disciplina per cui la ASD/SSD e/o l'eventuale ASD/SSD partner ha l'affiliazione in corso.
   Per aggiungere discipline cliccare sull'icona «+»
- NUMERO CORSI A SETTIMANA: indicare il numero di corsi previsti a settimana per la disciplina selezionata
- NUMERO ORE A SETTIMANA PER CORSO
- NUMERO MESI DI ATTIVITÀ PER CORSO
- NUMERO PARTECIPANTI TOTALI: indicare il numero totale dei partecipanti a tutti i corsi della disciplina selezionata

## 3. ATTIVITÀ SPORTIVA GRATUITA PER OVER 65 - OBBLIGATORIO

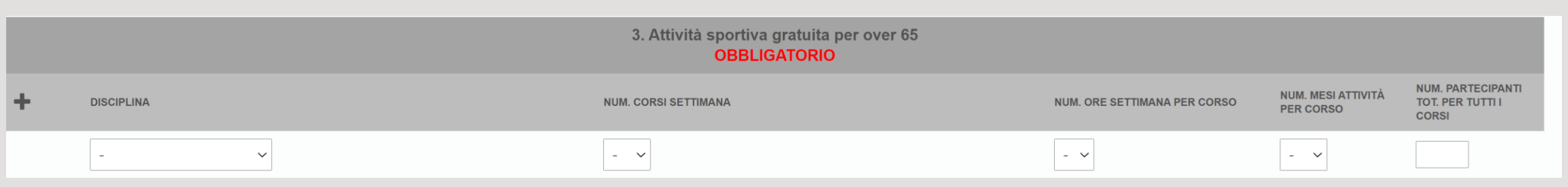

- DISCIPLINA: è possibile la selezione di una sola disciplina. Selezionare la disciplina per cui la ASD/SSD e/o l'eventuale ASD/SSD partner ha l'affiliazione in corso.
   Per aggiungere discipline cliccare sull'icona «+»
- NUMERO CORSI A SETTIMANA: indicare il numero di corsi previsti a settimana per la disciplina selezionata
- NUMERO ORE A SETTIMANA PER CORSO
- NUMERO MESI DI ATTIVITÀ PER CORSO
- NUMERO PARTECIPANTI TOTALI: indicare il numero totale dei partecipanti a tutti i corsi della disciplina selezionata

### 4. CENTRI ESTIVI PER ALMENO 4 SETTIMANE - OBBLIGATORIO

|                                                              | 4. Centri estivi per almeno 4 settimane<br>OBBLIGATORIO |                      |                           |             |
|--------------------------------------------------------------|---------------------------------------------------------|----------------------|---------------------------|-------------|
| ATTIVITÀ                                                     | NUM. SETTIMANE                                          | NUM. ORE GIORNALIERE | NUM. PARTECIPANTI<br>TOT. | ETÀ MIN/MAX |
| Attività ludica e laboratori<br>Altro<br>Aikido<br>Alpinismo | - ~                                                     | - *                  |                           |             |

- ATTIVITÀ: è possibile la selezione multipla. Se si seleziona «attività ludica e laboratori» e/o «altro» appare il relativo campo di descrizione attività. Selezionare le
  discipline per cui la ASD/SSD e/o l'eventuale ASD/SSD partner ha l'affiliazione in corso
- NUMERO SETTIMANE: indicare il numero di settimane previste da minimo 4.
- NUMERO ORE GIORNALIERE
- NUMERO PARTECIPANTI TOTALI
- ETA' MIN/MAX: indicare l'età minima e massima dei partecipanti ai centri estivi.

### 5. DOPOSCUOLA POMERIDIANI PER BAMBINI/E – OBBLIGATORIO

| 5. Doposcuola pomeridiani per bambini/e<br>OBBLIGATORIO |                         |                    |                        |             |
|---------------------------------------------------------|-------------------------|--------------------|------------------------|-------------|
| NUM. ORE GIORNALIERE                                    | NUM. GIORNI A SETTIMANA | NUM. MESI ATTIVITÀ | NUM. PARTECIPANTI TOT. | ETÀ MIN/MAX |
| - 🗸                                                     | - 🗸                     | - •                |                        |             |

- NUMERO ORE GIORNALIERE
- NUMERO GIORNI A SETTIMANA
- NUMERO MESI DI ATTIVITA'
- NUMERO PARTECIPANTI TOTALI
- ETA' MIN/MAX: indicare l'età minima e massima dei partecipanti ai doposcuola pomeridiani.

## 6. INCONTRI CON NUTRIZIONISTI E TESTIMONIAL SUI CORRETTI STILI DI VITA, SUL RISPETTO DELLE REGOLE E SUI VALORI POSITIVI DELLO SPORT APERTI ALLE FAMIGLIA E ALLA COMUNITÀ (ALMENO 4 NEL CORSO DELL'ANNO) – OBBLIGATORIO

| 6. Incontri con nutrizionisti e testimonial sui corretti stili di vita, sul rispetto delle regole e sui valori positivi dello sport aperti alle famiglia e alla comunità (almeno 4 nel corso dell'anno)<br>OBBLIGATORIO |               |           |                           |
|----------------------------------------------------------------------------------------------------|---------------|-----------|---------------------------|
| TIPOLOGIA DESTINATARI                                                                                                    | NUM. INCONTRI | TEMATICHE | NUM. PARTECIPANTI<br>TOT. |
| Bambini A<br>Ragazzi Donne Ver 65                                                                                                    | - ~           |           |                           |

- TIPOLOGIA DESTINATARI: è possibile la selezione multipla
- NUMERO INCONTRI
- TEMATICHE
- NUMERO PARTECIPANTI TOTALI

## 7. ATTIVITÀ FINALIZZATE ALL'INCLUSIONE DEI BAMBINI/E E RAGAZZI/E CON DISABILITÀ - OBBLIGATORIO

|                             | 7. Attività finalizzate all'inclusione dei bambini/e e ragazzi/e con disabilità<br>OBBLIGATORIO |                                  |
|-----------------------------|-------------------------------------------------------------------------------------------------|----------------------------------|
| TIPOLOGIA DESTINATARI       | DESCRIZIONE ATTIVITÀ                                                                            | NUM. ORE ATTIVITÀ A<br>SETTIMANA |
| Bambini<br>Ragazzi<br>Altro |                                                                                                 | - ~                              |

- TIPOLOGIA DESTINATARI: è possibile la selezione multipla
- DESCRIZIONE ATTIVITA'
- NUMERO ORE ATTIVITA' A SETTIMANA

### 8. DOPOSCUOLA ESTIVI PER BAMBINI/E – FACOLTATIVO

|                      |                         | 8. Doposcuola estivi p | er bambini/e           |             |
|----------------------|-------------------------|------------------------|------------------------|-------------|
| NUM. ORE GIORNALIERE | NUM. GIORNI A SETTIMANA | NUM. MESI ATTIVITÀ     | NUM. PARTECIPANTI TOT. | ETÀ MIN/MAX |
| - 🗸                  | - ~                     | - ~                    |                        |             |

- NUMERO ORE GIORNALIERE
- NUMERO GIORNI A SETTIMANA
- NUMERO MESI DI ATTIVITA'
- NUMERO PARTECIPANTI TOTALI
- ETA' MIN/MAX: indicare l'età minima e massima dei partecipanti ai doposcuola estivi.

## 9. ULTERIORI ATTIVITÀ/EVENTI/PERCORSI SPORTIVI, ED EDUCATIVI NELL'AMBITO DEL PROGRAMMA DI ATTIVITÀ DA PRESENTARE – FACOLTATIVO

|   | 9. Ulteriori attività/eventi/percorsi sportivi, ed educativi nell'ambito del programma di attività da presentare |                      |                   |                           |  |
|---|----------------------------------------------------------------------------------------------------|----------------------|-------------------|---------------------------|--|
| + | TIPOLOGIA DESTINATARI                                                                                            | DESCRIZIONE ATTIVITÀ | NUM. ORE PREVISTE | NUM. PARTECIPANTI<br>TOT. |  |
|   | Bambini A<br>Ragazzi<br>Donne Vier 65                                                                            |                      | - ~               |                           |  |

Inserisci i seguenti dati:

- TIPOLOGIA DESTINATARI: è possibile la selezione multipla
- DESCRIZIONE ATTIVITA': descrivere il più possibile l'attività proposta
- NUMERO ORE PREVISTE
- NUMERO PARTECIPANTI TOTALI

Per aggiungere ulteriori attività cliccare sull'icona «+»

## 10. INTERVENTI DI RIQUALIFICAZIONE VOLTI ALLA CREAZIONE O AL MIGLIORAMENTO DI SPAZI PER ATTIVITÀ SPORTIVA -FACOLTATIVO

| 10. Interventi di riqualificazione volti alla creazione o al miglioramento di spazi per attività sportiva                                        |  |  |
|----------------------------------------------------------------------------------------------------|--|--|
| iono previsti interventi di riqualificazione degli spazi esistenti?                                                                              |  |  |
| Relazione tecnica con indicazioni delle lavorazioni e delle fasi da effettuare (.pdf, dimensione max 15 MB): Scegli file Nessun file selezionato |  |  |
| Preventivo di spesa (.pdf, dimensione max 15 MB): Scegli file Nessun file selezionato                                                            |  |  |
| Foto degli spazi da riqualificare (.pdf, dimensione max 15 MB): Scegli file Nessun file selezionato                                              |  |  |
| Descrizione dettagliata dell'intervento:                                                                                                    |  |  |

Nel caso in cui si preveda di effettuare interventi di riqualificazione di spazi per attività sportiva inserire i seguenti dati:

- RELAZIONE TECNICA CON INDICAZIONI DELLE LAVORAZIONI E DELLE FASI DA EFFETTUARE (FORMATO .PDF, DIMENSIONE MAX 15 MB)
- PREVENTIVO DI SPESA (FORMATO .PDF, DIMENSIONE MAX 15 MB)
- FOTO DEGLI SPAZI DA RIQUALIFICARE (FORMATO .PDF, DIMENSIONE MAX 15 MB)
- DESCRIZIONE DETTAGLIATA DELL'INTERVENTO

| Presentazione del progetto                                                                                                    |                                           |
|----------------------------------------------------------------------------------------------------|-------------------------------------------|
| La compilazione di questa sezione non è obbligatoria. Si consiglia comunque il caricamento di una migliore valutazione dello stesso. | presentazione del progetto ai fini di una |
| Presentazione del progetto (.pdf, dimensione max 15 MB): Scegli file Nessun file selezionato                                         |                                           |
|                                                                                                    |                                           |
| 5. Budget Preventivo                                                                                                    |                                           |
| INDIETRO                                                                                                    | INVIA ADESIONE AL PROGETTO                |
|                                                                                                    |                                           |

#### AL TERMINE DELLA SEZIONE 4. ESEGUI L'UPLOAD DI UNA PRESENTAZIONE DELLA PROPOSTA PROGETTUALE (facoltativo)

Il caricamento del documento non è obbligatorio ma permette una migliore comprensione del progetto proposto da parte della Commissione valutatrice.

E' richiesto il formato .pdf e una dimensione massima pari a 15 MB

#### **COMPILA TUTTI I CAMPI DELLA SEZIONE 5. BUDGET PREVENTIVO**

La sezione suddivide i costi per le seguenti tipologie: SERVIZI E MATERIALI – RISORSE UMANE - RIQUALIFICAZIONE SPAZI ATTIVITÀ SPORTIVA.

Si consiglia di descrivere il più dettagliatamente possibile i costi inseriti, specificando ove possibile eventuali quantità.

La Commissione si riserva la possibilità di chiedere chiarimenti ed eventuali rimodulazioni del budget.

| ▶ 1. Riepilogo dati candidatura                                                                                        |             |                          |                      |                              |                     |
|----------------------------------------------------------------------------------------------------|-------------|--------------------------|----------------------|------------------------------|---------------------|
| > 2. Informazioni sul presidio                                                                                         |             |                          |                      |                              |                     |
| > 3. Informazioni sulla partnership                                                                                    |             |                          |                      |                              |                     |
| <ul> <li>4. Informazioni sul programma attività</li> </ul>                                                             |             |                          |                      |                              |                     |
| ▼ 5. Budget Preventivo                                                                                                 |             |                          |                      |                              |                     |
|                                                                                                    |             | BUDGET PREVENTIVO - SERV | IZI E MATERIALI      |                              |                     |
| SERVIZI e MATERIALI                                                                                                    | DESCRIZIONE | TOT. COSTO PER 12 MESI   | IMPORTO RICHIESTO A* | EVENTUALE IMPORTO RESIDUO B* | FONTE FINANZIAMENTO |
| costo per canone di locazione (max 10.000 €)                                                                           |             |                          |                      |                              |                     |
| costo per utenze (max 3.600 €)                                                                                         |             |                          |                      |                              |                     |
| costo per navette (benzina e assicurazione)                                                                            |             |                          |                      |                              |                     |
| costo per attrezzature sportive                                                                                        |             |                          |                      |                              |                     |
| costo per misure contenimento covid                                                                                    |             |                          |                      |                              |                     |
| spese assicurative e tesseramento                                                                                      |             |                          |                      |                              |                     |
| costo per certificato medico partecipanti (per casi di estrema<br>necessità e per un massimo del 20% dei partecipanti) |             |                          |                      |                              |                     |
| altri costi per materiali e servizi (1)                                                                                |             |                          |                      |                              |                     |
| altri costi per materiali e servizi (2)                                                                                |             |                          |                      |                              |                     |
| spese per eventi e attività sociali/collaterali                                                                        |             |                          |                      |                              |                     |

|                                                                                          |                     |                      | BUDGET PREVENTIVO - RISORSE |                       |                      |
|------------------------------------------------------------------------------------------|---------------------|----------------------|-----------------------------|-----------------------|----------------------|
| RISORSE UMANE                                                                            | NUM. RISORSE TOTALI | DESCRIZIONE ATTIVITÀ | ORE TOTALI                  | COSTI ATTIVITÀ AD ORA | IMPORTO RICHIESTO C* |
| costi da corrispondere ai tecnici per attivià sportiva-motoria per<br>bamibini e ragazzi |                     |                      |                             |                       |                      |
| costi da corrispondere ai tecnici per attivià sportiva-motoria per<br>adulti e donne     |                     |                      |                             |                       |                      |
| costi da corrispondere ai tecnici per attivià sportiva-motoria per<br>over 65            |                     |                      |                             |                       |                      |
| costi da corrispondere al tecnici sportivi per campi estivi                              |                     |                      |                             |                       |                      |
| costo altri tecnici per attività motoria e sportiva                                      |                     |                      |                             |                       |                      |
| costo per operatori di sostegno (per casi di disabilità)                                 |                     |                      |                             |                       |                      |
| altre risorse (1)                                                                        |                     |                      |                             |                       |                      |
| altre risorse (2)                                                                        |                     |                      |                             |                       |                      |
| altre risorse (3)                                                                        |                     |                      |                             |                       |                      |
| altre risorse (4)                                                                        |                     |                      |                             |                       |                      |
| Totale importo richiesto per risorse umane                                               | (C*)                |                      |                             |                       | 0,00€                |

| BUDGET PREVENTIVO - RIQUALIFICAZIONE SIA STRUTTURALE CHE DI SPAZI DIMESSI O IN DISUSO |                                                                                              |  |                      |
|---------------------------------------------------------------------------------------|----------------------------------------------------------------------------------------------|--|----------------------|
| RIQUALIFICAZIONE SPAZI ATTIVITÀ SPORTIVA                                              | DESCRIZIONE                                                                                  |  | IMPORTO RICHIESTO D* |
| costi per servizi (1)                                                                 |                                                                                              |  |                      |
| costi per servizi (2)                                                                 |                                                                                              |  |                      |
| costi per servizi (3)                                                                 |                                                                                              |  |                      |
| costi per materiali (1)                                                               |                                                                                              |  |                      |
| costi per materiali (2)                                                               |                                                                                              |  |                      |
| costi per materiali (3)                                                               |                                                                                              |  |                      |
| Totale importo richiesto per intervento riqualificazione s                            | Totale importo richiesto per intervento rigualificazione spazi attività sportiva (D*) 0.00 € |  |                      |

| BUDGET PREVENTIVO                                                                       | )     |
|-----------------------------------------------------------------------------------------|-------|
| contributo totale richiesto (A*+C*+D*)                                                  | 0,00  |
| costo totale intervento riqualificazione spazi attività sportiva (E*)                   | 0,00  |
| costo totale eventuale residuo intervento riqualificazione spazi attività sportiva (F*) | 0,00  |
| fonte finanziamento dell'eventuale residuo di riqualificazione spazi attività sportiva  |       |
| Totale costo progetto (A*+B*+C*+D*+F*)                                                  | 0,00€ |

- Il contributo totale richiesto si autocompila ed è dato dalla somma dei totali contributi richiesti delle voci A\*, C\* e D\*
- Il costo totale intervento riqualificazione spazi attività sportiva (E\*) è un campo libero in cui l'utente inserisce l'importo totale solo se questo è maggiore rispetto al totale importo richiesto per intervento riqualificazione spazi attività sportiva (D\*). A tal proposito si ricorda che D\* non può essere superiore a 25.000 €
- Il costo eventuale residuo intervento riqualificazione spazi attività sportiva (F\*) si autocompila e riporta l'eventuale differenza tra E\* e D\*
- La fonte di finanziamento dell'eventuale residuo di riqualificazione spazi e attività sportiva è un campo libero in cui l'utente inserisce il nominativo dell'eventuale cofinanziatore del costo di cui alla voce F\*
- Il costo totale del progetto sarà dunque dato dalla sommatoria delle voci di costo A\*, B\*, C\*, D\* e F\*

## 23

#### **CLICCA SU INVIA ADESIONE AL PROGETTO**

Controlla che tutti i dati e gli allegati inseriti siano corretti.

Se hai dimenticato di inserire dei dati obbligatori il sistema ti mostrerà una finestra riportante i dati mancanti.

Attenzione: una volta inviata la domanda sarà possibile effettuare modifiche fintanto che lo stato della stessa non risulti «in lavorazione»

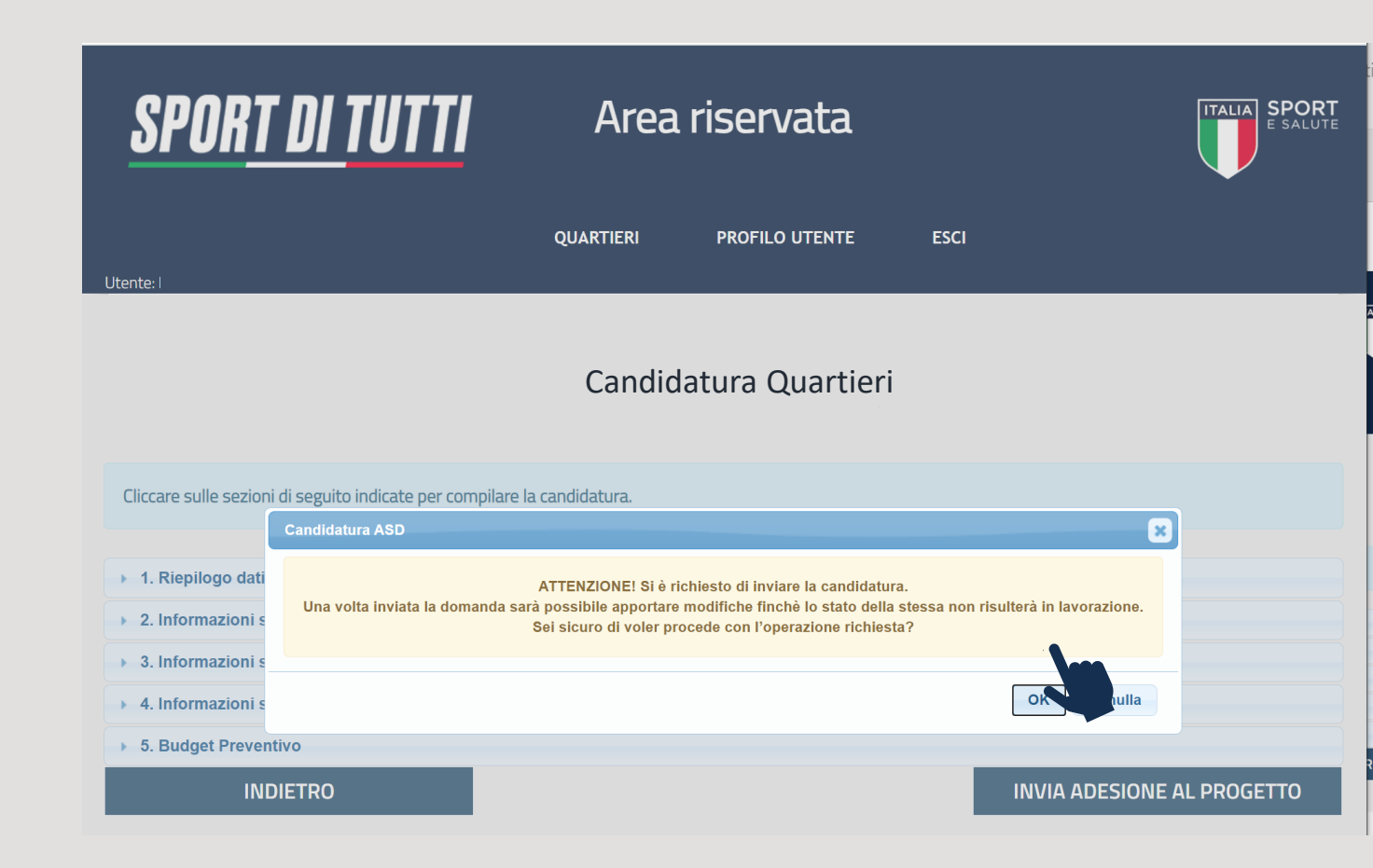

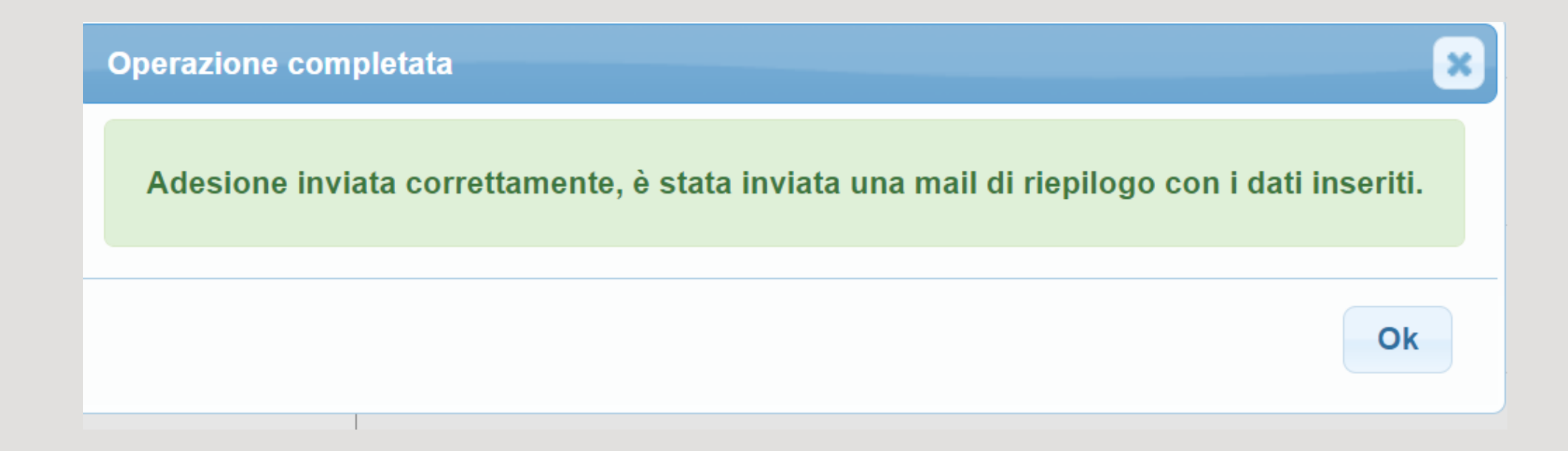

# LA DOMANDA E' STATA INVIATA CON SUCCESSO

Ricorda che sarà possibile effettuare modifiche fintanto che lo stato della stessa non risulti «in lavorazione»

Una volta confermato l'invio della domanda, il sistema trasmette automaticamente al proponente una e-mail di conferma dell'avvenuto invio della domanda; in essa sarà riportata una scheda PDF riassuntiva della domanda presentata.

Ricordati di verificare che tutti i dati presenti nel file in .pdf di riepilogo allegato alla presente email siano corrispondenti a quanto hai precedentemente inserito in piattaforma.

|   | domenica 14/03/2021 15:33                                                                                                    |
|---|----------------------------------------------------------------------------------------------------|
|   | Sport di tutti <sportditutti@sportesalute.eu></sportditutti@sportesalute.eu>                                                                                        |
|   |                                                                                                    |
|   | Invio candidatura progetto "SPORT DI TUTTI - QUARTIERI"                                                                                                    |
|   | A                                                                                                    |
|   | 14454771008 20210314                                                                                                    |
|   | 127 KB                                                                                                    |
|   |                                                                                                    |
|   | RICHIESTA REGISTRATA                                                                                                    |
|   | Gentile Presidente                                                                                                    |
|   | la ringraziamo per aver inviato l'adesione al progetto "Sport di Tutti QUARTIERI 2020/2021" per la:<br>SOCIETA' SPORTIVA DILETTANTISTICA A RESPONSABILITA' LIMITATA |
|   | VIA                                                                                                    |
|   | codice fiscale: email:                                                                                                    |
|   |                                                                                                    |
|   | Organismo Sportivo di adesione:                                                                                                    |
| i |                                                                                                    |
|   | La regione per cui e stata richiesta la partecipazione al progetto e Lazio, Roma, Roma, corviale (via test).                                                        |
|   | Mario Rossi email: <u>mariorossi(a)mail.it</u> sara il referente per il progetto.                                                                                   |
|   | La preghiamo di conservare queste informazioni per referenza                                                                                                    |
|   | Cordiali saluti.                                                                                                    |
|   |                                                                                                    |
|   | ATTENZIONE:                                                                                                    |
|   | In caso di problematiche contattare la segreteria organizzativa del progetto al seguente indirizzo di posta elettronica:                                            |
|   | quartieri@sportesalute.eu                                                                                                    |
|   | L'invio di comunicazioni alla segreteria del progetto non notrà modificare in alcun modo la scadenza temporale relativa alla candidatura                            |

*Si ricorda* che tutte le candidature saranno approvate con cadenza mensile fino ad esaurimento risorse a partire dal 30 Aprile sulla base dei requisiti descritti nell'art 9 dell'avviso La valutazione delle candidature non segue l'ordine di invio della domanda Esempio una candidatura pervenuta il 15 Marzo non avrà precedenza rispetto ad una domanda di candidatura pervenuta il 29 Aprile Mentre, la candidatura pervenuta il 1 Maggio, sarà valutata nel gruppo di domande pervenute entro il 30 Maggio Per ordine cronologico di valutazione si intende la valutazione del gruppo domande pervenuto dalla data di apertura piattaforma alla data del 30 Aprile che avranno priorità rispetto alla valutazione delle domande di candidatura pervenute dal 1 Maggio al 30 Maggio e così via fino alla scadenza dell'avviso